# Quick Guide for DIN-Rail Logger (WiFi)

Product Model: LDW-1

### I Instruction

By collecting the data from inverter, meter and other devices, DIN-Rail logger (WiFi) can run a long-term and efficient monitoring of PV system.

Logger sends the data to the monitoring platform via WiFi. The real-time status and historical data can be displayed with graphs, enabling intuitive and clear understanding of PV system.

## $II \, Installation$

2.1 Step 1: Plug the power module into the logger.

- Step 2: Lock the yellow snap-fit
- Step 3: Mount the device on the rail
- Step 4: Push the black snap-fit

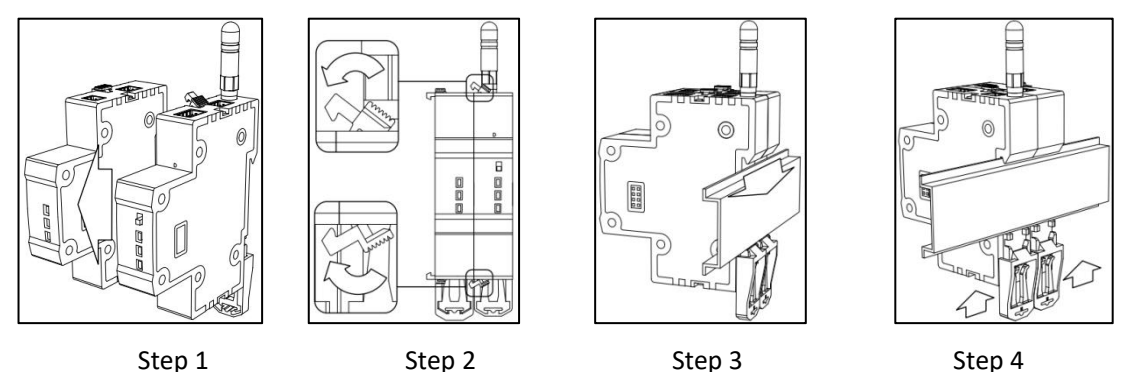

2.2 a. Plug L-line/N-line into the terminal(220V) and insert into the power module.

b. Connect the COM line to RS485 terminal and insert into the logger.

c. Connect the COM line to inverter RS485 port. (Please refer to inverter instructions.)

Notice: All installation steps must be carried out under no power supply.

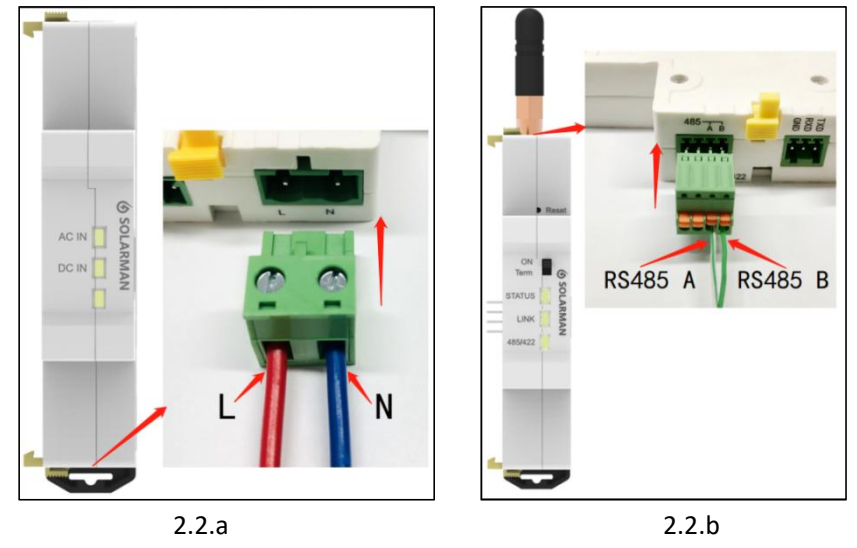

2.3 Please check the installation again and power on the device. After power-on for 1 min, users can check the logger running status and the data on SOLARMAN platform.

| Lights  | Status | Instruction                        |
|---------|--------|------------------------------------|
| Status  | Flash  | Module normal                      |
| Status  | ON/OFF | Module abnormal                    |
|         | Flash  | Connecting to server               |
| Link    | ON     | Normal connection to server        |
|         | OFF    | Fail to connect to server          |
|         | Flash  | Communicating with inverter        |
| 485/422 | ON     | Normal communication with inverter |
|         | OFF    | Fail to communicate with inverter  |

# III LED Indicator Lights Instructions

# $\operatorname{I\!V}$ Abnormal Status Processing

| Lights  | Status | Fault Description            | Fault Cause                                                                        | Solution                     |
|---------|--------|------------------------------|------------------------------------------------------------------------------------|------------------------------|
|         |        |                              | Router has no<br>network/Router has no<br>DHCP function or DHCP<br>function is off | Check router status          |
| Link    | OFF    | Fail to connect to           | Logger network not configured                                                      | Configure the network again  |
|         |        | Server                       | WiFi signal strength                                                               | Improve the network          |
|         |        |                              | weak                                                                               | environment                  |
|         |        |                              | Server                                                                             |                              |
|         |        |                              | abnormal/Server                                                                    | Contact the customer service |
|         |        |                              | direction abnormal                                                                 |                              |
|         |        |                              | Firmware protocol<br>incorrect                                                     | Contact the customer service |
| 485/422 | OFF    | OFF Fail to Communicate with | Wiring error                                                                       | Check the wiring again       |
|         |        | inverter                     | Inverter com settings                                                              | Check the com address and    |
|         |        |                              | error                                                                              | protocol type                |
| Status  | OFF    | Logger abnormal              | Module abnormal                                                                    | Contact the customer service |

Notice: If it still can't be resolved or indicator lights status do not show in the table below, please contact our customer service.

Information need to be provided:

a: Product Model

b: Logger SN

c: Inverter brand, type, number

# V Networking Setup

5.1 DIN-Rail Logger Configuration Page

5.1.1 Prepare a computer/smart phone that can connect to wireless network.

5.1.2 Connect to logger AP (Please do Not connect the cable when configuring the logger.)

Select and connect AP XXXXXXXXX in the network list (XXXXXXXXX means logger SN) .

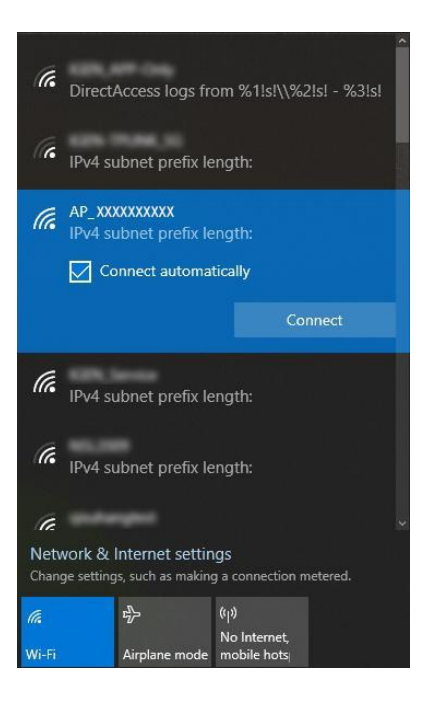

#### 5.1.3 Log in to logger WEB page

Open a browser and enter 10.10.100.254. Username: admin Password: admin

| Login    |    |         |
|----------|----|---------|
| Username |    |         |
| Password |    |         |
|          | ОК | Cance I |

5.1.4 Go to "Setup Guide" and click "Start".

| Status   | Dear user:                                                                                 |
|----------|--------------------------------------------------------------------------------------------|
| Wizard   |                                                                                            |
| Wireless |                                                                                            |
| Cable    |                                                                                            |
| Advanced | Thank you for choosing our device.                                                         |
| Upgrade  | Next, you can follow the setup wizard to complete<br>the network setting step by step;     |
| Restart  | or you can select the left menu for detailed settings.                                     |
| Reset    | ★Note: Before setting, please make sure that<br>your wireless or cable network is working. |
|          | Start                                                                                      |
|          | Start                                                                                      |

5.2 WiFi Configuration (If Ethernet is selected, please skip this step.)

5.2.1 Select "Wireless connection".

| Status   | Connecti | on Setting | S:        |     |       |         |          |
|----------|----------|------------|-----------|-----|-------|---------|----------|
| Wizard   |          |            |           |     |       |         |          |
| Wireless |          |            |           |     |       |         |          |
| Cable    |          |            |           |     |       |         |          |
| Advanced |          |            |           |     |       |         |          |
| Upgrade  |          | Wireles    | s connect | ion |       |         |          |
| Restart  |          | O Cable c  | onnection |     | Wirel | less Er | nabled 🗸 |
| Reset    |          |            |           |     |       |         |          |
|          |          |            |           |     |       |         |          |
|          |          |            |           |     |       |         |          |
|          |          |            |           |     |       |         |          |
|          |          |            |           | 3   |       |         | -        |
|          |          |            |           |     | Back  |         | Next     |
|          |          | 0          | 0         |     | ~     | 0       | -        |

5.2.2 Select WiFi router name.

| Status   | Please select your curren                     | t wireless network:                                                                                                    |
|----------|-----------------------------------------------|----------------------------------------------------------------------------------------------------|
| Wizard   |                                               |                                                                                                    |
| Wireless | 0                                             | and the second section of the                                                                                                    |
| Cable    | õ                                             | Dealer and Security Statistics of the                                                                                                    |
| Advanced | 0                                             | 10.001 Note + 245 3                                                                                                    |
| Advanced | 0                                             | ACCESS TO A COLOR OF A COLOR OF A |
| Upgrade  | Õ.                                            | a property as to of the property in                                                                                                    |
| Restart  | 0                                             | 0.0015104205                                                                                                    |
| Reset    | 0                                             | In a last is private a                                                                                                    |
|          | NETGEAR47                                     | 2c:30:33:d6:3f:fc 100% 10                                                                                                    |
|          | Add wireless network mai                      | Refresh                                                                                                    |
|          | Network name (SSID)<br>(Note: case sensitive) | NETGEAR47                                                                                                    |
|          | Encryption method                             | WPA2PSK V                                                                                                    |
|          | Encryption algorithm                          | AES V                                                                                                    |
|          |                                               | Back Next                                                                                                    |

5.2.3 Enter router password.

| Status   | Please | enter         | the wir  | eless ne   | twork p | assword  | :     |      |
|----------|--------|---------------|----------|------------|---------|----------|-------|------|
| Wizard   |        |               |          |            |         |          |       |      |
| Wireless |        |               |          |            |         |          |       |      |
| Cable    |        |               |          |            |         |          |       |      |
| Advanced |        |               |          |            |         |          |       |      |
| Upgrade  |        | Pass<br>(Note | word (8- | -64 bytes) |         |          |       |      |
| Restart  |        | Re-e          | nter pas | sword      | Γ       |          |       |      |
| Reset    |        |               |          |            | Ē       | Show Pas | sword |      |
|          |        |               |          |            |         |          |       |      |
|          |        |               |          |            |         |          |       |      |
|          |        |               |          |            |         |          |       |      |
|          |        |               |          |            |         |          |       |      |
|          |        |               |          |            |         | Back     |       | Next |
|          |        |               |          |            |         |          |       |      |

#### 5.2.4 Modify AP password to enhance safety.

| Status   | Enhance Security                                                                                                    |
|----------|----------------------------------------------------------------------------------------------------|
| Wizard   |                                                                                                    |
| Wireless | You can enhance your system security by choosing the<br>following methods                                                                                                    |
| Cable    | Lide AP                                                                                                    |
| Advanced |                                                                                                    |
| Upgrade  | Change the encryption mode for AP                                                                                                    |
| Restart  | Encryption mode WPA2-PSK V                                                                                                    |
| Reset    | WDA operation                                                                                                    |
|          | VVEA ETICI VUIDIT                                                                                                    |
|          | Encryption algorithm                                                                                                    |
|          | Encryption algorithm   TKIP O AES O TKIPAES  Password (8 to 63 characters)                                                                                                    |
|          | Encryption algorithm     Image: TKIP Oracle Oracle Or |
|          | Change the user name and password for Web server                                                                                                    |
|          | Change the user name and password for Web server  Back Next                                                                                                    |

### 5.2.5 WiFi configuration is done.

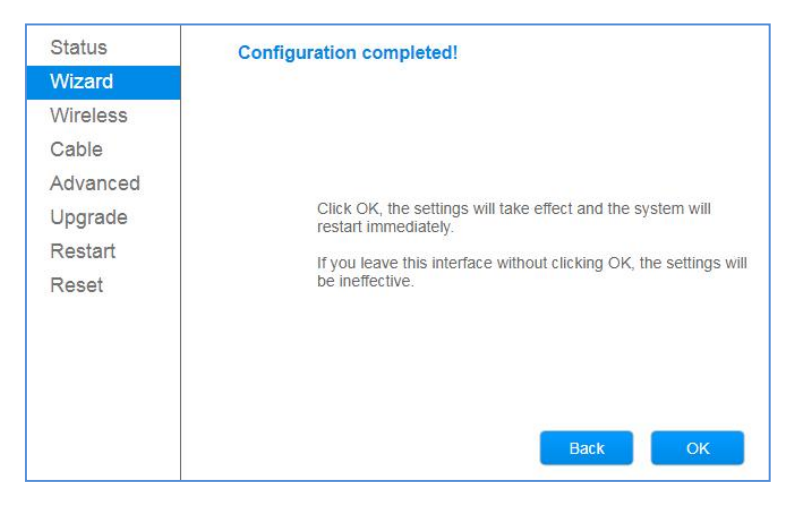

Notice: Click "Done" to reboot system, which might take 1 minute.

5.3 Ethernet Configuration (If WiFi is selected, please skip this step.)5.3.1 Select "Cable connection", and set Wireless: Disable.

| Status   | Connection Settings:                   |
|----------|----------------------------------------|
| Wizard   |                                        |
| Wireless |                                        |
| Cable    |                                        |
| Advanced |                                        |
| Upgrade  | O Wireless connection                  |
| Restart  | Cable connection     Wireless Disabled |
| Reset    |                                        |
|          |                                        |
|          |                                        |
|          |                                        |
|          |                                        |
|          | Back Next                              |
|          | 1 2 3 4 5 6 7                          |
|          |                                        |

### 5.3.2 Network Setup (Obtain an IP address automatically: Enable)

|                        | Status                                                                       | Please fill in the following information:  |                                  |                                                 |                 |                              |               |                |           |                   |                      |  |
|------------------------|------------------------------------------------------------------------------|--------------------------------------------|----------------------------------|-------------------------------------------------|-----------------|------------------------------|---------------|----------------|-----------|-------------------|----------------------|--|
|                        | Wizard<br>Wireless<br>Cable<br>Advanced<br>Upgrade                           |                                            | Obt<br>auto<br>IP a<br>Sub       | ain an IP<br>omatically<br>oddress<br>onet mask | address         | En:<br>0.0                   | able <b>v</b> | ]              |           |                   |                      |  |
|                        | Restart                                                                      |                                            | Gat                              | eway add                                        | ress            | 0.0                          | 0.0.0         |                |           |                   |                      |  |
|                        | Reset                                                                        |                                            | DN                               | S server a                                      | iddress         |                              |               |                |           |                   |                      |  |
|                        |                                                                              | _                                          | 1                                | 2                                               | 3               | 4                            | Back          | 6              | Next<br>7 |                   |                      |  |
| No<br>Ma<br>DH<br>If t | tice:<br>ost routers sup<br>ICP function: C<br>he router rest<br>parameter a | port DH<br>DN)<br>ricts IP co<br>according | CP fu                            | nctio<br>ction,<br>outer.                       | n to c<br>pleas | btain<br>se sele             | IP ad         | dress<br>Disab | autor     | matical<br>nd mod | ly. (Set<br>Jify the |  |
| St                     | atus F                                                                       | Please fill in                             | the foll                         | owing i                                         | nformat         | ion:                         |               |                |           |                   |                      |  |
|                        | ireless<br>able<br>dvanced                                                   | Obta<br>auto<br>IP ac                      | iin an IP<br>matically<br>Idress | address                                         |                 | Disable <b>~)</b><br>0.0.0.0 | ]             |                |           |                   |                      |  |
| - Op<br>Re             | estart                                                                       | Gate                                       | way add                          | iress                                           |                 | 0.0.0.0                      |               |                | =         |                   |                      |  |
| R                      | eset                                                                         | DNS                                        | servera                          | address                                         | [               |                              |               |                |           |                   |                      |  |
|                        |                                                                              |                                            |                                  |                                                 |                 | Back                         |               | Next           |           |                   |                      |  |
|                        |                                                                              | 1                                          | 2                                | 3                                               | 4               | 5                            | 6             | 7              |           |                   |                      |  |

5.3.3 Modify AP password to enhance safety.

| Status            | Enhance Security                                                                                                    |
|-------------------|----------------------------------------------------------------------------------------------------|
| Wizard            | 5                                                                                                    |
| Wireless<br>Cable | You can enhance your system security by choosing the following methods Hide AP                                                                                                    |
| Advanced          | Change the encryption mode for AP                                                                                                    |
| Restart           | Encryption mode WPA2-PSK V                                                                                                    |
| Reset             | WPA encryption                                                                                                    |
|                   | Encryption algorithm                                                                                                    |
|                   | Encryption algorithm   TKIP O AES O TKIPAES  Password (8 to 63 characters)  12345678                                                                                                    |
|                   | Encryption algorithm <ul> <li>TKIP O AES O TKIPAES</li> <li>Password (8 to 63 characters)</li> <li>12345678</li> </ul> Change the user name and password for Web server <ul> <li>Image: Change the user name and password for Web server</li> <li>Image: Change the user name and password for Web server</li> <li>Image: Change the user name and password for Web server</li> </ul> |
|                   | Encryption algorithm   TKIP OAES OTKIPAES  Password (8 to 63 characters)  Change the user name and password for Web server  Back Next                                                                                                    |

#### 5.3.4 Ethernet configuration is done.

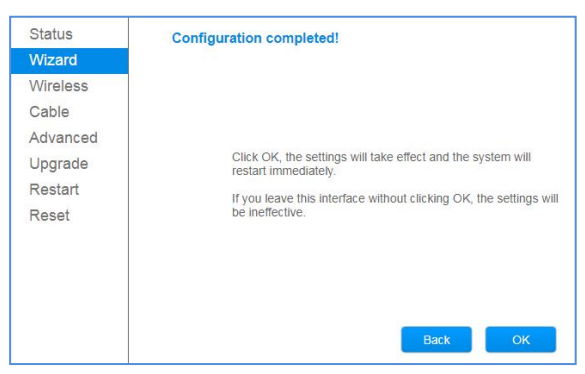

#### 5.3.5 Connect logger and router via cable.

| Notice:                                                                                                    |
|----------------------------------------------------------------------------------------------------|
| <ol> <li>If the signal strength is &lt;15, it means Unstable. Please adjust router location.</li> <li>SSID of router network can not exceed 30 characters. "Space" is excluded.</li> <li>When WiFi logger is at STA mode, supported router channel range: 1-11.</li> <li>WiFi router name and password does not support special characters, e.g. , ; , ='".</li> <li>It is recommended to choose a-z, a-z, 0-9 as router SSID and password.</li> <li>Some router might restrict WiFi connection. It is recommended to turn off Qos function.</li> <li>WiFi supports standard encryption method (WEP/WPAPSK/WPA2PSK), mixed encryption method is not supported.</li> <li>Turn on router DHCP function, or WiFi cannot connect to router.</li> <li>If you have problem during signal searching or router connection, you can reboot the router or restore factory settings. If the problem still exists, you can contact customer service for help.</li> </ol> |

## VI SOLARMAN Monitoring

### 6.1 SOLARMAN Smart

- 6.1.1) If you are an household user, please scan QR code below to download SOLARMAN Smart APP.
- 6.1.2) Or you can log in to https://home.solarmanpv.com

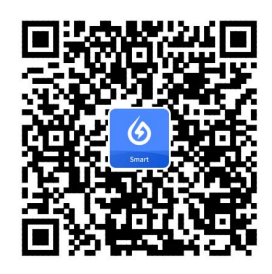

SOLARMAN Smart

### 6.2 SOLARMAN Business

6.2.1) If you are an installer/service provider/manufacturer, please scan QR code below to download SOLARMAN Business APP.

6.2.2) Or you can log in to https://pro.solarmanpv.com

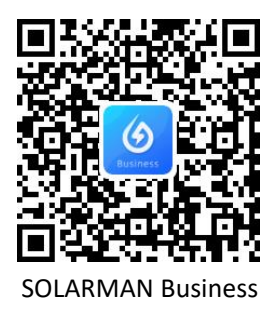

# VII Contact

IGEN Tech Co., Ltd.

Add: Block F4, China IoT International Innovation Park, No. 200, Linghu Avenue, Wuxi, Jiangsu, P. R. China Tel: +86-400-181-0512

Email: info@solarmanpv.com

Website: www.solarman.cn